# X20IF1043-1

## **1 Allgemeines**

Das Schnittstellenmodul ist mit einer CANopen (Slave) Schnittstelle ausgestattet. Dadurch kann das B&R System (I/O-Module, POWERLINK, usw.) in die Systeme anderer Hersteller eingebunden und Daten auf einfache und schnelle Weise in beide Richtungen übertragen werden.

Das Schnittstellenmodul kann in den X20 Zentraleinheiten oder im erweiterbaren POWERLINK Bus Controller X20BC1083 betrieben werden.

- CANopen Slave
- Integrierter Abschlusswiderstand

## 2 Bestelldaten

| Bestellnummer | Kurzbeschreibung                                                | Abbildung                   |
|---------------|-----------------------------------------------------------------|-----------------------------|
|               | Kommunikation im X20 Schnittstellenmodul                        |                             |
| X20IF1043-1   | X20 Schnittstellenmodul, für DTM-Konfiguration, 1 CANopen       |                             |
|               | gesondert bestellen!                                            |                             |
|               | Erforderliches Zubehör                                          | ERADY RUN<br>ERR RUN<br>TID |
|               | Feldklemmen                                                     | H TERM                      |
| 0TB2105.9010  | Zubehör Feldklemme, 5-polig, Schraubklemme 2,5 mm <sup>2</sup>  |                             |
| 0TB2105.9110  | Zubehör Feldklemme, 5-polig, Push-in-Klemme 2,5 mm <sup>2</sup> |                             |

Tabelle 1: X20IF1043-1 - Bestelldaten

## 3 Technische Daten

| Bestellnummer                                      | X20IF1043-1                                                        |
|----------------------------------------------------|--------------------------------------------------------------------|
| Kurzbeschreibung                                   |                                                                    |
| Kommunikationsmodul                                | CANopen Slave                                                      |
| Allgemeines                                        |                                                                    |
| B&R ID-Code                                        | 0xA70B                                                             |
| Statusanzeigen                                     | Modulstatus, Netzwerkstatus, Datenübertragung, Abschlusswiderstand |
| Diagnose                                           | ,                                                                  |
| Modulstatus                                        | Ja per Status-LED und SW-Status                                    |
| Netzwerkstatus                                     | Ja ner Status I ED und SW-Status                                   |
| Datenübertragung                                   | la ner Status-I ED                                                 |
| Abschlusswiderstand                                | la ner Status-LED                                                  |
|                                                    |                                                                    |
| Zusätzlishe Vorlustleistung durch Aktoren (chmach) | Ι,Ι Ψ                                                              |
|                                                    | -                                                                  |
|                                                    |                                                                    |
|                                                    |                                                                    |
|                                                    |                                                                    |
| ATEX                                               | Zone Z, II 3G EX NA NC IIA 15 GC                                   |
|                                                    |                                                                    |
| 10                                                 | ollus E115267                                                      |
| UL                                                 | CULUS E 115207                                                     |
|                                                    |                                                                    |
| HazLoc                                             | CUSAUS 244005<br>Process Control Equipment                         |
|                                                    |                                                                    |
|                                                    |                                                                    |
|                                                    |                                                                    |
| DIV GE                                             | Humidity B. (up to 100%)                                           |
|                                                    | Vibration: B (4 g)                                                 |
|                                                    | EMC: <b>B</b> (bridge and open deck)                               |
| IR                                                 | ENV1                                                               |
| KP                                                 |                                                                    |
|                                                    | 5a                                                                 |
| ABS                                                |                                                                    |
| EAC                                                | Ja                                                                 |
| KC                                                 | Ja                                                                 |
| Schnittstellen                                     |                                                                    |
| Schnittstelle IF1                                  |                                                                    |
| Feldbus                                            | CANopen Slave                                                      |
| Ausführung                                         | 5-polige Steckerleiste                                             |
| max. Reichweite                                    | 1000 m                                                             |
| Übertragungsrate                                   | max. 1 MBit/s                                                      |
| Abschlusswiderstand                                | Im Modul integriert                                                |
| Controller                                         | netX100                                                            |
| Elektrische Eigenschaften                          |                                                                    |
| Potenzialtrennung                                  | SPS zu CANopen (IE1) getrennt                                      |
| Finsatzbedingungen                                 |                                                                    |
| Einsatzbedingungen                                 |                                                                    |
| Einbaulage                                         |                                                                    |
| waagrecht                                          | Ja                                                                 |
| senkrecht                                          | Ja                                                                 |
| Aufstellungshöhe über NN (Meeresspiegel)           |                                                                    |
| 0 bis 2000 m                                       | Keine Einschränkung                                                |
| >2000 m                                            | Reduktion der Umgebungstemperatur um 0,5°C pro 100 m               |
| Schutzart nach EN 60529                            | IP20                                                               |
| Umgebungsbedingungen                               |                                                                    |
| Temperatur                                         |                                                                    |
| Betrieb                                            |                                                                    |
| waarrechte Finbaulage                              | -25 bis 60°C                                                       |
| sonkrechte Einbaulage                              |                                                                    |
|                                                    |                                                                    |
|                                                    |                                                                    |
|                                                    | -40 DIS 85°C                                                       |
| Iransport                                          | -40 bis 85°C                                                       |
| Luttreuchtigkeit                                   |                                                                    |
| Betrieb                                            | 5 bis 95%, nicht kondensierend                                     |
| Lagerung                                           | 5 bis 95%, nicht kondensierend                                     |
| Transport                                          | 5 bis 95%, nicht kondensierend                                     |
| Mechanische Eigenschaften                          |                                                                    |
| Anmerkung                                          | Feldklemme 1x TB2105 gesondert bestellen                           |
| Steckplatz                                         | In X20 CPU und im erweiterbaren Bus Controller X20BC1083           |

Tabelle 2: X20IF1043-1 - Technische Daten

## 4 Bedien- und Anschlusselemente

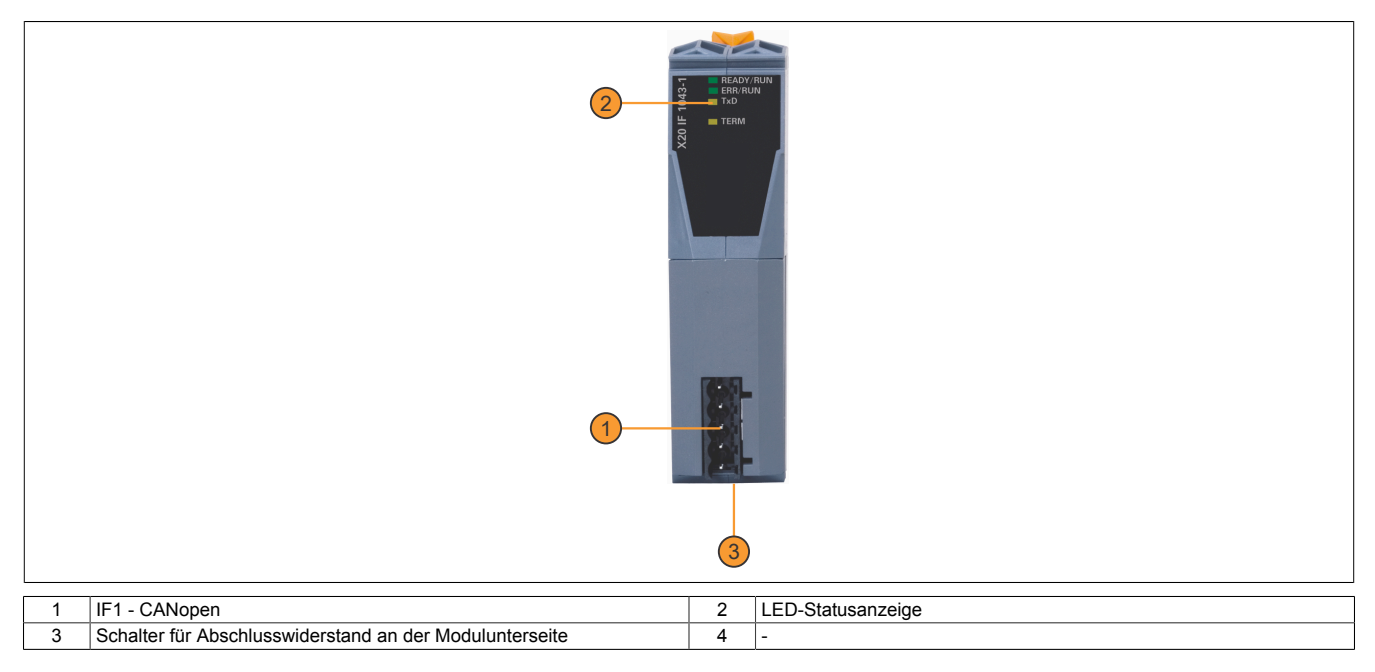

### 4.1 Status-LEDs

| Abbildung      | LED       | Farbe    | Status                            | Beschreibung                                                                                                    |
|----------------|-----------|----------|-----------------------------------|----------------------------------------------------------------------------------------------------|
|                | READY/RUN | Grün/rot | Aus                               | Modul nicht versorgt                                                                                                 |
|                |           | Grün     | Ein                               | Kommunikation am PCI-Bus läuft                                                                                       |
|                |           | Rot      | Blinkend                          | Fehler beim Hochlauf                                                                                                 |
|                |           |          | Ein                               | Kommunikation am PCI-Bus ist noch nicht gestartet                                                                    |
|                | ERR/RUN   | Grün/rot | Aus                               | Modul führt einen Reset aus                                                                                          |
| err/RUN<br>TxD |           |          | Grün blinkend<br>Rot Double Flash | Das Modul ist im Modus PREOPERATIONAL<br>Die CANopen Kommunikation ist gestört. Das kann folgende Ursachen<br>haben: |
|                |           |          |                                   | Das CAN-Bus Kabel wurde getrennt oder der CAN-Bus Control-<br>ler ist im Modus "Bus off"                             |
| ^              |           |          |                                   | Heartbeat oder Überwachungsereignis aufgetreten                                                                      |
|                |           |          | Grün blinkend                     | Das Modul ist im Modus PREOPERATIONAL.                                                                               |
|                |           |          | Rot Single Flash                  | Der CAN-Fehlerzähler hat die Warngrenze erreicht bzw. überschritten;<br>z. B. zu viele Fehlerframes                  |
|                |           |          | Grün Single Flash                 | Das Modul ist im Modus STOPPED.                                                                                      |
|                |           |          | Rot Double Flash                  | Die CANopen Kommunikation wurde gestoppt. Das kann folgende Ur-                                                      |
|                |           |          |                                   |                                                                                                    |
|                |           |          |                                   | Heartbeat oder Überwachungsereignis aufgetreten                                                                      |
|                | TxD       | Gelb     | Flackernd oder ein                | Das Modul sendet Daten über die CANopen Schnittstelle                                                                |
|                | TERM      | Gelb     | Ein                               | Der im Modul integrierte Abschlusswiderstand ist zugeschaltet                                                        |

#### LED-Blinkschema

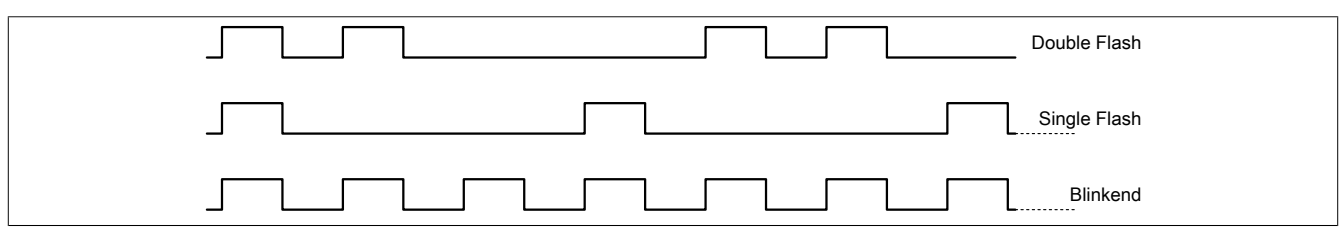

#### 4.2 CAN-Bus Schnittstelle

Die Schnittstelle ist als 5-polige Steckerleiste ausgeführt. Die Feldklemme 0TB2105 muss gesondert bestellt werden.

| Schnittstelle          |        | Anschlussbelegung |                 |  |  |
|------------------------|--------|-------------------|-----------------|--|--|
|                        | Klemme | Bedeutung         |                 |  |  |
|                        | 1      | CAN⊥              | CAN Ground      |  |  |
|                        | 2      | CAN_L             | CAN Low         |  |  |
|                        | 3      | SHLD              | Schirm (Shield) |  |  |
|                        | 4      | CAN_H             | CAN High        |  |  |
|                        | 5      | NC                |                 |  |  |
| 5-polige Steckerleiste |        |                   |                 |  |  |

### 4.3 Abschlusswiderstand

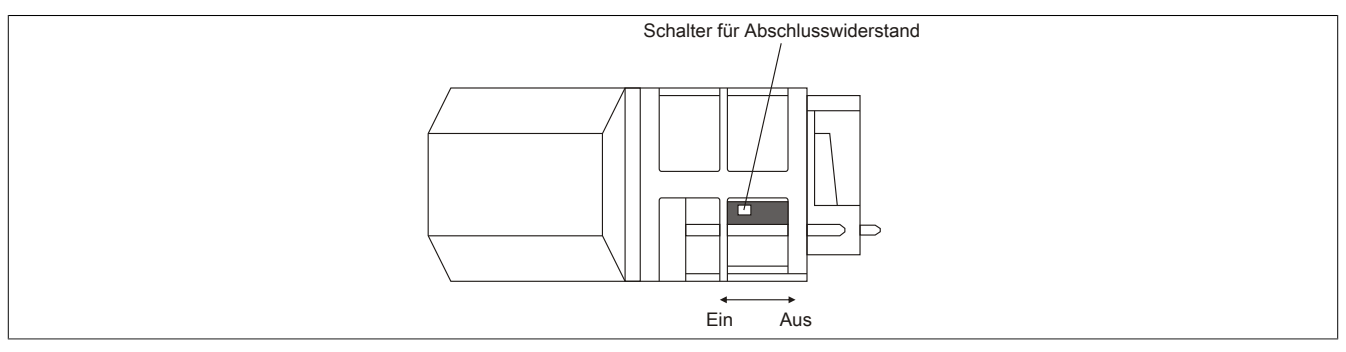

Am Schnittstellenmodul ist bereits ein Abschlusswiderstand integriert. Mit einem Schalter an der Gehäuseunterseite wird der Abschlusswiderstand zu- oder abgeschaltet. Ein aktivierter Abschlusswiderstand wird durch die LED "TERM" angezeigt.

## 5 Verwendung im erweiterbaren POWERLINK Bus Controller X20BC1083

#### 5.1 Zyklische Daten

Wenn dieses Modul im erweiterbaren POWERLINK Bus Controller gesteckt wird, ist die Anzahl der zyklischen Daten durch den POWERLINK Frame beschränkt. Diese beträgt in Ein- und Ausgangsrichtung jeweils 1488 Bytes. Bei Verwendung mehrerer X20IF10xx-1 bzw. anderen X2X Modulen mit einem POWERLINK Bus Controller teilen sich die 1488 Bytes auf alle gesteckten Module auf.

#### 5.2 Betrieb von NetX-Modulen

Für einen einwandfreien Betrieb von NetX-Modulen mit dem Bus Controller ist folgendes zu beachten:

- Für den Bus Controller ist eine Mindestrevision ≥E0 erforderlich.
- NetX-Module können nur mit der POWERLINK-Einstellung V2 betrieben werden. V1 ist nicht zulässig.
- Bei einem SDO-Zugriff auf das POWERLINK Objekt 0x1011/1 des Bus Controllers wird die NetX-Firmware und Konfiguration, welche am Bus Controller abgelegt ist, nicht zurückgesetzt. Diese können nur durch einen erneuten Zugriff überschrieben werden. Dies betrifft die Objekte 0x20C0 und 0x20C8, Subindexe 92 bis 95.

#### 5.3 Zeitverhalten

Durch die interne Datenübertragung ergibt sich eine zusätzliche Laufzeitverschiebung um einen Zyklus je Richtung.

## Information:

Für weitere Informationen zum Laufzeitverhalten siehe X20BC1083, Abschnitt "Laufzeitverschiebung".

## 6 NetX-Fehlercodes

Bei Auftreten eines Fehlers wird von den NetX-Modulen ein Fehlercode zurückgegeben. Diese Fehlercodes sind Feldbusspezifisch. Eine vollständige Liste aller Fehlercodes im PDF-Format kann in der Automation Help unter "Kommunikation - Feldbusse - Unterstützung mittels FDT/DTM - Diagnosefunktionen - Diagnose am Laufzeitsystem - Master Diagnose" im Unterpunkt "Communication\_Error" nachgeschlagen werden.

### 7 Firmware

Das Modul wird mit installierter Firmware ausgeliefert. Die Firmware ist Bestandteil des Automation Studio Projekts. Das Modul wird automatisch auf diesen Stand gebracht.

Um die in Automation Studio enthaltene Firmware zu aktualisieren, ist ein Hardware-Upgrade durchzuführen (siehe Automation Help "Projekt Management - Arbeitsoberfläche - Upgrades").

## 8 Die CANopen Schnittstelle

## Information:

Die Einstellungen am Slave müssen exakt mit den Einstellungen der dazugehörigen Beschreibungsdatei übereinstimmen, da ansonsten keine Verbindung aufgebaut werden kann.

#### 8.1 Einstellungen im Automation Studio

Das Schnittstellenmodul kann im Steckplatz einer CPU oder im Steckplatz eines erweiterbaren POWERLINK Bus Controllers betrieben werden.

Dazu wird ein neues Automation Studio Projekt erstellt und die passenden Einstellungen am Modul vorgenommen.

#### 8.1.1 Automation Studio Projekt erstellen

• Durch Auswahl von "New Project ..." wird ein neues Automation Studio Projekt generiert.

| Fi  | File Edit | View    | Open | Project | Debug      | Sou |
|-----|-----------|---------|------|---------|------------|-----|
| : 🖻 | New Pr    | oject   |      |         | Ctrl+Shift | +N  |
| F 🔄 | 🕥 Open I  | Project |      |         | Ctrl       | +0  |

#### • Ein Projektname wird vergeben und der Projektpfad eingerichtet.

| Autom<br>In this scre | ation Studio - New Project Wizard                                                                                               |
|-----------------------|----------------------------------------------------------------------------------------------------|
|                       | Name of the project: MyProject Path of the project: Charging etc. MyProject                                                     |
|                       | Note: A subfolder with the same name as the project will be created automatically.           Next >         Cancel         Help |

• Die Art der Hardware-Konfiguration wird ausgewählt und der Name der Konfiguration vergeben.

| <u></u> | Name of the configuration:<br>Config1                    |
|---------|----------------------------------------------------------|
|         | Hardware Configuration                                   |
|         | Define a new hardware configuration manually             |
|         | Identify hardware configuration online                   |
|         | O Reference an existing hardware configuration ( *.hw ). |

• Falls "Define a new hardware configuration manually" ausgewählt wurde, wird im nächsten Schritt die Hardware ausgewählt.

Dazu können im Hardware-Katalog beliebige Filter gesetzt werden, um die Suche zu vereinfachen. Zuletzt wird die benötigte Hardware markiert und mit "Finish" das Automation Studio Projekt erstellt.

| Catalog Favorites Rece         | nt                                                                                            |          |  |
|--------------------------------|-----------------------------------------------------------------------------------------------|----------|--|
| i 🏭 🕶 📄 🌑 加 🔤                  | Search                                                                                        | 2        |  |
| Controller                     |                                                                                               |          |  |
| Controller<br>System X20       |                                                                                               | <b>v</b> |  |
| Name<br>X20CP1486<br>X20CP1583 | Description<br>X20 CPU Celeron 650, POWERLINK, 1x IF<br>X20 CPU ATOM, 0.3GHz, POWERLINK, 1x I | ~        |  |
| Activate Simulation            | Automation Runtime type: AR Embedded                                                          | ~        |  |
|                                | Back Finish Cancel H                                                                          | elp      |  |

#### 8.1.2 Schnittstellenmodul einfügen und konfigurieren

• In diesem Beispiel wird die Schnittstellenkarte im Steckplatz einer CPU gesteckt. Mit Rechtsklick auf den Steckplatz und Auswahl von "Add Hardware Module..." wird der Hardware-Katalog geöffnet.

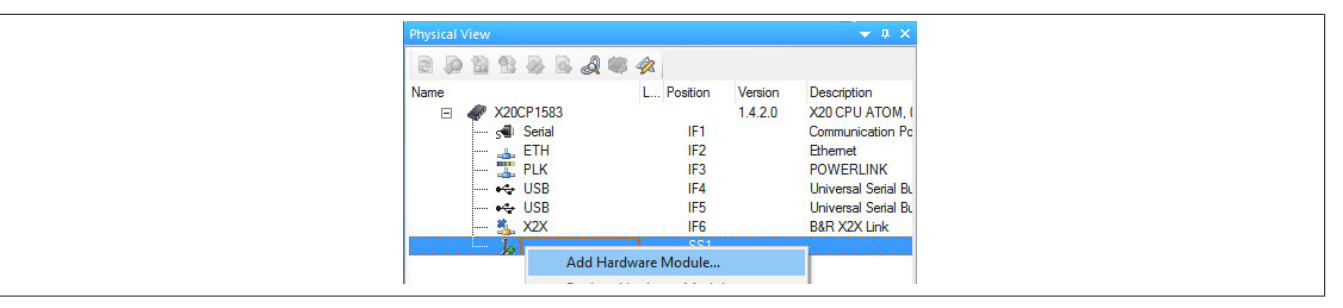

• Mittels Drag & Drop bzw. Doppelklick auf die Schnittstellenkarte wird das Modul in das Projekt eingefügt.

| Physical View                                                                                   | <b>→</b> ‡ ×                                                       | Aradware.hwl [System Designer] X |
|-------------------------------------------------------------------------------------------------|--------------------------------------------------------------------|----------------------------------|
| E 🖉 😫 🐏 🗟 💐 🐗 🏈                                                                                 | 1                                                                  | 🖻 🖉 😫 🗞 💩 🖨 💫 🙀 🖹                |
| Name<br>→ X20CP1583<br>→ Serial<br>→ ETH<br>→ ETH<br>→ LK<br>→ USB<br>→ USB<br>→ X20<br>X20IF10 | L Position<br>IF1<br>IF2<br>IF3<br>IF4<br>IF5<br>IF6<br>SS1<br>IF1 |                                  |

• Weitere Einstellungen des Moduls können in der Gerätekonfiguration vorgenommen werden. Hierfür wird mit Rechtsklick auf die IF-Schnittstelle und Auswahl von "Device Configuration" die Konfigurationsumgebung geöffnet.

| Physical | View                                         |            |         | ▲ ☆ ×           |
|----------|----------------------------------------------|------------|---------|-----------------|
| 2        | 12 12 IB IB IB IB IB IB IB IB IB IB IB IB IB | 2          |         |                 |
| Name     |                                              | L Position | Version | Description     |
| Ξ        | X20CP1583                                    |            | 1.4.2.0 | X20 CPU ATI     |
|          | serial                                       | IF1        |         | Communicatio    |
|          | 🚠 ETH                                        | IF2        |         | Ethemet         |
|          | 🏪 PLK                                        | IF3        |         | <b>POWERLIN</b> |
|          | 🚓 USB                                        | IF4        |         | Universal Ser   |
|          | + USB                                        | IF5        |         | Universal Ser   |
|          | 🐁 X2X                                        | IF6        |         | B&R X2X Linl    |
|          | E- 14 X20IF10                                | SS1        | 1.1.0.0 | X20 Interface   |
|          | Device Config                                | juration   |         |                 |

• In der Gerätekonfiguration werden generelle Einstellungen vorgenommen.

| IO Device: NETX 100<br>Vendor: Hilscher Gr | CO/COS (NETX 100 CO COS.<br>nbH | eds)      |
|--------------------------------------------|---------------------------------|-----------|
| Configuration                              |                                 |           |
| General                                    | Bus Parameters:                 |           |
| Special Function Objects                   | Node ID:                        | 1         |
| Object Dictionary                          | Baud rate:                      | 1MBit/s 🗸 |
| Process Data Objects                       |                                 |           |
| Properties                                 |                                 |           |
| Mapping                                    | Application monitoring          |           |
| Address Table                              |                                 |           |
| Device Description                         | Watchdog time:                  | 1000 ms   |
| Device                                     |                                 |           |
| EDS                                        | Device [1000]                   |           |

#### 8.1.2.1 General

#### - Bus Parameters

Hier kann die NodelD und Baudrate konfiguriert werden.

Von der EDS-Beschreibungsdatei am Master können diese Werte nur ausgelesen werden.

| Parameter             | Bedeutung                                                                                                    | Werte                  |
|-----------------------|----------------------------------------------------------------------------------------------------|------------------------|
| Node ID               | Die Node-ID wird bei CANopen für die Adressierung verwendet und jede ID darf pro Netzwerk nur einmal vorkommen. | 1 bis 127              |
|                       | In der EDS-Beschreibungsdatei am Master und am Slave müssen die selbe Node-ID eingestellt werden.               |                        |
| Baud rate             | Einstellen der Übertragungsrate                                                                                 | 10 kbit/s bis 1 Mbit/s |
| Enable Address Switch | Dieser Parameter wird nicht unterstützt.                                                                        |                        |

#### - Application monitoring

Hier kann die modulinterne Watchdog time eingestellt werden. Wenn der Watchdog aktiviert wurde (Watchdog Zeit ungleich 0), muss der Hardware Watchdog spätestens nach der eingestellten Zeit zurückgesetzt werden.

| Parameter     | Bedeutung                    | Werte           |
|---------------|------------------------------|-----------------|
| Watchdog time | Software Wachdog deaktiviert | 0 ms            |
|               | Erlaubter Wertebereich;      | 20 bis 65535 ms |
|               | Defaultwert: 1000 ms         |                 |

## Information:

Das Zurücksetzen der Watchdog time wird automatisch durch das Automation Runtime durchgeführt.

#### - Start of bus communication

Hier kann ausgewählt werden, auf welche Weise der Datenaustausch des Moduls gestartet wird.

| Parameter                 | Bedeutung                                                                          |
|---------------------------|------------------------------------------------------------------------------------|
| Automatically by device   | Der Datenaustausch wird automatisch nach der Initialisierung des Moduls gestartet. |
| Controlled by application | Der Datenaustausch wird durch die Automation Runtime gestartet.                    |

### Information:

Unter der I/O-Konfiguration des CANopen Slaves kann der Parameter "Manual start of bus communication" aktiviert werden.

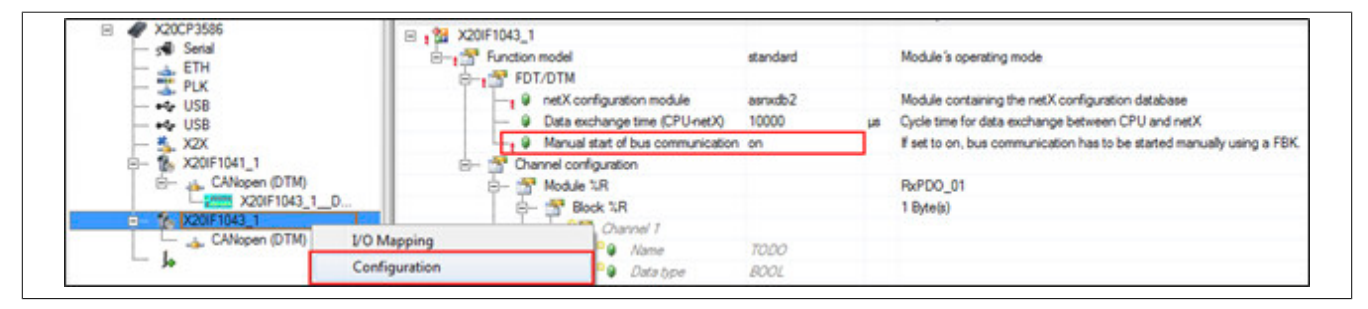

Falls ein automatischer Start des Datenaustauschs vermieden werden soll, sind folgende Einstellungen vorzunehmen:

- · In der Konfiguration des IF-Moduls muss "Manual start of bus communication" auf "On" gestellt werden.
- "Start of bus communication" muss auf "Controlled by application" gestellt werden.

Bei dieser Einstellung kann die Kommunikation nur durch den Funktionsbaustein AsNxCoS - nxcosStartBus-Comm() gestartet werden.

#### — Device

Diese Daten werden aus der EDS-Datei (DTM) gelesen und sind nicht einstellbar.

#### — Vendor

Diese Daten werden aus der EDS-Datei (DTM) gelesen und sind nicht einstellbar.

#### 8.1.2.2 Special Function Objects

Hier kann der Empfang von EMCY- und das Senden von SYNC-Nachrichten eingestellt werden. Die Konfiguration dieser Einstellungen kann jedoch nur in der Beschreibungsdatei am Master erfolgen.

#### - Synchronization Message

Hier kann eingestellt werden, ob der Slave die SYNC-Nachrichten generiert.

## Information:

Am Slave verursacht diese Einstellung eine Fehlermeldung und darf daher nicht verwendet werden.

| Parameter                     | Bedeutung                                 |
|-------------------------------|-------------------------------------------|
| Device generates SYNC message | Generierung der SYNC-Nachricht aktivieren |

Alle weiteren Parameter werden nicht unterstützt.

#### — TimeStamp Message

Dieser Parameter wird nicht unterstützt.

#### — Emergency Message

Hier kann eingestellt werden, ob der Master EMCY-Nachrichten empfangen kann.

| Parameter   | Bedeutung                              |
|-------------|----------------------------------------|
| EMCY exists | Master kann EMCY-Nachrichten empfangen |

Alle weiteren Parameter werden nicht unterstützt.

#### 8.1.2.3 Object Dictionary

Hier wird das Objektverzeichnis des Gerätes aufgelistet. Diese werden aus der EDS-Datei (DTM) entnommen. Im Objektverzeichnis können PDO-Objekte aktiviert oder deaktiviert werden. Diese erfolgt unter "Process Data Objects - Properties" auf Seite 9.

Mit Area und Status kann das Objektverzeichnis gefiltert oder mit Hilfe von "Object" ein einzelnes Objekt gesucht werden.

| 2 |
|---|
|---|

#### Objektverzeichnis

| Parameter      | Bedeutung                                                                    | Werte                                            |
|----------------|------------------------------------------------------------------------------|--------------------------------------------------|
| Configure      | Übersicht über die Konfigurationsmöglichkeit.                                |                                                  |
|                | Schlüsselsymbol: Eintrag kann nicht im Objektverzeichnis konfiguriert werden |                                                  |
|                | Checkbox mit Haken: Objekt kann konfiguriert werden                          |                                                  |
|                | Checkbox ohne Haken: Objekt ist f     f     ir die Konfiguration gesperrt    |                                                  |
| Index.Subindex | Objektadresse, bestehend aus Index und Subindex                              |                                                  |
| Name           | Symbolischer Name des Geräts                                                 |                                                  |
| Access         | Zugriffsrechte des Geräts                                                    | <ul> <li>RO - Nur lesen</li> </ul>               |
|                |                                                                              | <ul> <li>RW - Lesen und<br/>Schreiben</li> </ul> |
|                |                                                                              | WO - Nur Schreiben                               |
|                |                                                                              | CONST - Konstanter     Wert                      |

Wenn ein bestimmtes Objekt im Objektverzeichnis ausgewählt wird, werden Name, aktueller Wert, Defaultwert, Datentype und der minimale und maximale Wert des Objekts aufgelistet. Diese Auflistung kann in dezimaler und hexadezimaler Schreibweise erfolgen.

| Selected object: | 0181D.03 Inhibit Time  |            |             |
|------------------|------------------------|------------|-------------|
| Display mode:    | Decimal                | Data type: | UNSIGNED 16 |
| Current value:   | Decimal<br>Hexadecimal | Min:       | 0           |
| Default:         | 0                      | Max:       | 65535       |

#### 8.1.2.4 Process Data Objects - Properties

Hier können weitere PDOs aktiviert werden. Jedes weitere PDO, das aktiviert wird, wird unter "Process Data Objects  $\rightarrow$  Mapping  $\rightarrow$  PDO Contents Mapping for", sowie in der I/O-Zuordnung aufgelistet. Die ersten 4 PDOs (0x1400 bis 0x1404 für RxPDO und 0x1800 bis 0x1804 für TxPDO) sind per default aktiviert. Zum Erweitern der I/O-Zuordnung müssen weitere PDOs aktiviert werden.

Mit Hilfe von PDO-Typ kann zwischen Sende-PDOs (TPDO) und Empfangs-PDOs (RPDO) gewechselt werden.

| Parameter | Bedeutung                                                                   |
|-----------|-----------------------------------------------------------------------------|
| Configure | Aktivieren bzw. Deaktivieren eines PDOs für Konfiguration und Kommunikation |
| Index     | Objektindex des PDOs                                                        |
| PDO name  | Name des PDOs                                                               |

Wenn ein PDO in der Tabelle ausgewählt wird, werden unter der Tabelle die Eigenschaften des PDOs aufgelistet.

#### — COB-ID

Die COB-ID besteht aus dem CAN-Identifier sowie zusätzlichen Parametern für das zugehörige Kommunikationsobjekt.

| Parameter   | Bedeutung                                                                                                    | Werte      |
|-------------|----------------------------------------------------------------------------------------------------|------------|
| CAN ID      | CAN-Identifier des Objekts.                                                                                                    | 1 bis 2047 |
| PDO exists  | Dieser Parameter ist identisch zum Aktivieren der PDOs in der Tabelle unter "Configure".<br>Wenn dieser Parameter aktiviert wurde, ist das betroffene PDO im Mapping vorhanden.<br>Per Default sind nur die ersten 4 PDOs aktiviert.                                                                                                    |            |
| RTR allowed | Wenn ausgewählt, ist für dieses PDO der Nachrichten-Trigger-Modus "Remotely requested" zugelassen. Das bedeutet, dass bei Erhalt eines durch einen PDO-Consumer ausgelösten RTR die Übertragung eines Ereignisgesteuerten PDO ausgelöst wird.         Ansonsten ist für dieses PDO der Nachrichten-Trigger-Modus "Remotely requested" nicht zugelassen.         Als Defaultwert wird der Wert aus der EDS-Datei übernommen.         Ein RTR darf nicht zur Abfrage einer Übertragung von Emergency-Objekten verwendet werden. |            |
| 29-bit      | Dieser Parameter wird nicht unterstützt.                                                                                                    |            |

#### — Transmission

#### Hier wird die Übertragungsart und -rate festgelegt.

| Parameter         | Bedeutung                                                                                                    | Werte                                                                                                    |
|-------------------|----------------------------------------------------------------------------------------------------|----------------------------------------------------------------------------------------------------|
| Transmission Type | Für die Sende- bzw. Empfangs-PDOs sind verschiedene Übertragungsarten möglich. Ein PDO kann für ereignisgesteuerte, synchrone oder asynchrone Übertragung konfiguriert werden. Übertragungsarten können z. B. zur Synchronisationsnachricht SYNC synchronisiert werden, welche vom Master in definierten Zeitintervallen gesendet wird. Synchron bedeutet, dass die Übertragung der PDOs auf die Synchronisationsnachricht bezogen ist. Asynchron bedeutet, dass die Übertragung der PDOs nicht auf die Synchronisationsnachricht SYNC bezogen ist und jederzeit ausgeführt werden kann. | synchron azyklisch (0)<br>synchron zyklisch (1 bis 240)<br>Ereignisgesteuert, Hersteller-<br>spezifisch (254)<br>Ereignisgesteuert, Profilspezi-<br>fisch (255) |
|                   | Die Unterstützung der verschiedenen Übertragungsarten ist hersteller- und<br>geräteabhängig. Bei CANopen ist die Unterstützung einzelner bzw. aller<br>Übertragungsarten nicht vorgeschrieben. Ob ein Gerät die gewünschte Über-<br>tragungsart unterstützt, ist ggf. in der Gerätebeschreibung des verwendeten<br>Gerätes nachzulesen bzw. zu prüfen.                                                                                                    |                                                                                                    |
| Transmission rate | Für synchrone TPDOs ist beim Übertragungstyp synchron zyklisch (1 bis 240) noch ei-<br>ne Anzahl festzulegen, auf die wievielte SYNC-Nachricht sich die Datenübertragung be-<br>zieht.                                                                                                    | 1 bis 240                                                                                                    |
|                   | <ul> <li>Eine SYNC-Anzahl von 1 bedeutet, dass die Nachricht mit jeder Synchronisati-<br/>onsnachricht SYNC übertragen wird.</li> </ul>                                                                                                    |                                                                                                    |
|                   | Eine SYNC-Anzahl von n bedeutet, dass die Nachricht mit jeder n-ten Synchro-<br>nisationsnachricht SYNC übertragen wird.                                                                                                    |                                                                                                    |
|                   | Asynchrone TPDOs werden nicht im zeitlichen Zusammenhang mit einer Synchronisa-<br>tionsnachricht SYNC übertragen.                                                                                                    |                                                                                                    |
| Inhibit time      | Es beschreibt die Zeitspanne, die zwischen dem Versenden gleicher Nachrichten min-<br>destens verstreichen muss. Damit wird ein zu häufiges Versenden gleicher Nachrichten<br>unterdrückt.<br>Dieser Parameter wird nicht unterstützt.                                                                                                    |                                                                                                    |
| Event timer       | Nur bei TPDOs-Übertragungstypen 254 und 255 Der Ablauf des Timers wird als Ereignis verwendet, um das TPDO zu senden. Das Senden des TPDOs und Rücksetzen des Ereignis-Timers kann jedoch auch durch ein Applikationsereignis verursacht werden. Dieser Parameter wird nicht unterstützt.                                                                                                    |                                                                                                    |

#### 8.1.2.5 Process Data Objects - Mapping

Hier kann das Mapping konfiguriert werden.

Mit Hilfe von PDO-Typ kann zwischen Sende-PDOs (TPDO) und Empfangs-PDOs (RPDO) gewechselt werden.

Die Tabelle ist zweigeteilt. Im oberen Teil werden alle verwendbaren Objekte aufgelistet. Im unteren Teil befindet sich eine Liste der Objekte, die bereits im Mapping eingefügt wurden. Mit einem Doppelklick auf ein PDO in der oberen Tabelle wird dieses in das Mapping eingefügt.

| Parameter      | Bedeutung                                     |
|----------------|-----------------------------------------------|
| Index.Subindex | Index bzw. Subindex des betreffenden Objekts. |
| Parameter      | Name des Objekts                              |
| Data type      | Datentyp des Objekts                          |
| Length         | Länge des PDOs in Bytes                       |
| Access         | Zugriffsrecht des PDOs                        |

Unter PDO Contents Mapping for kann zwischen den aktivierten PDOs gewechselt werden. In einem PDO sind maximal 8 Byte, das heißt 64 Bit mappbar.

## Information:

Die Anzahl der mappbaren PDOs ist begrenzt. Sobald die Grenze erreicht wurde, muss entweder ein Objekt entfernt werden oder weitere PDOs unter "Process Data Objects - Properties" auf Seite 9 aktiviert werden.

#### 8.1.2.6 Address Table

Hier werden alle PDOs unterteilt in Ein- und Ausgänge aufgelistet. In dieser Tabelle kann die jeweilige Länge der Ein- und Ausgänge sowie die zugeordnete Adresse ausgelesen werden.

Diese Tabelle steht in der EDS-Beschreibungsdatei am Master nicht zur Verfügung.

Mit Display mode kann die Anzeige von Dezimal auf Hexadezimal umgeschaltet werden.

| Parameter      | Bedeutung                                                                                                    |
|----------------|----------------------------------------------------------------------------------------------------|
| PDO-Name       | Hier wird RxPDO Name bzw. TxPDO Name angezeigt. Diese sind in der EDS-Datei definiert.                                              |
| PDO-Idx        | Objektindex des Prozessdaten-Objektes (PDO)                                                                                         |
| COB-ID         | COB-ID der CAN-Nachricht                                                                                                    |
| Obj.ldx Subidx | Alle Objekte werden im Objektindex und ggf. in den dazugehörigen Subindizes adressiert, die durch die EDS-<br>Datei definiert sind. |
| Obj.Name       | Objekt-Name                                                                                                    |
| Туре           | Typ der Eingangs- bzw. Ausgangsdaten                                                                                                |
| Length         | Länge der Eingangs- bzw. Ausgangsdaten des PDOs in Bytes                                                                            |
| Address        | Offset-Adresse der Eingangs- bzw. Ausgangsdaten                                                                                     |

Die Adresstabelle kann auch als CSV-Datei exportiert werden.

#### 8.1.2.7 Device Description

Hier können allgemeine Geräteinformationen und die gesamte EDS-Datei nachgelesen werden.

#### 8.2 EDS-Beschreibungsdatei

Die Beschreibung des Moduls wird dem Master in Form einer EDS-Datei zur Verfügung gestellt. Diese Datei enthält die Beschreibung des kompletten Funktionsumfanges des Slaves. Die EDS-Datei kann von der B&R Webseite <u>www.br-automation.com</u> im Download-Abschnitt des Schnittstellenmoduls heruntergeladen und in die jeweilige Masterumgebung importiert werden.

### 8.3 Konfigurationsbeispiel

• In diesem Beispiel soll das PDO-Mapping auf 40 Ein- und 20 Ausgangsbytes konfiguriert werden. Dazu wird die "Device Configuration" des CANopen Slaves geöffnet.

| Device Configuration           Additional Functions | È ₩ X20IF1043_1 | SS3 1.2.3.0 X20 Inf    |
|-----------------------------------------------------|-----------------|------------------------|
| Additkšnal Functions >                              |                 | Device Configuration   |
|                                                     |                 | Additkinal Functions > |

• Unter "Process Data Objects → Properties" wird festgelegt, wie viele RPDOs bzw. TPDOs aufgelegt werden müssen. Pro PDO können 8 Byte an Daten übertragen werden. Die Mindestanzahl der RPDOs und TPDOs beträgt immer 4, auch wenn weniger Daten zu übertragen sind.

#### RPDO

Für 40 Byte Eingangsdaten werden 5 RPDOs ausgewählt.

|     |                 |       | PD0 Properties |
|-----|-----------------|-------|----------------|
| PDO | D type: RF      | 200 V | ]              |
| PDO | O configuration | с.    |                |
| П   | Configure       | Index | PDO name       |
| T   | $\checkmark$    | 1400  | RxPDO 01       |
| - H |                 | 1401  | RxPDO 02       |
| H   |                 | 1402  | RxPDO 03       |
| H   |                 | 1403  | RxPDO 04       |
| •   |                 | 1404  | RxPDO 05       |
| H   | Ē               | 1405  | BxPDO 06       |
| H   | E E             | 1406  | BxPDO 07       |
| H   | H               | 1407  | D-BDO 00       |

#### TPDO

Für die Konfiguration der TPDOs wird bei PDO type TPDO ausgewählt. Da nur 20 Byte übertragen werden sollen, bleibt die Defaulteinstellung von 4 PDOs unverändert.

• Unter Transmission type wird die Art der Datenübertragung definiert (zyklisch, azyklisch, ereignisgesteuert usw.) Für dieses Beispiel werden die PDOs ereignisgesteuert, das heißt nur bei Datenänderung, übertragen.

| Transmission type: | event-driven, manufacturer specific (254) | ~ |
|--------------------|-------------------------------------------|---|
| Transmission rate: |                                           |   |
| Inhibit time:      | ms                                        |   |

• Unter "Process Data Objects → Mapping" werden die PDOs befüllt. Die konfigurierten RPDOs werden unter "PDO Contents Mapping for" aufgelistet, in diesem Beispiel als RPDO 1 bis RPDO5 .

| -                 |                         |                         | (      | 1.075   |          |   |
|-------------------|-------------------------|-------------------------|--------|---------|----------|---|
| Filter PDO type:  | RPDO V                  | Object Dictionary Area: | All    | ~       |          |   |
| Mappable objects: | :                       |                         |        |         |          |   |
| Index.Subindex    | Parameter               | Data                    | type   | Length  | Access   | ^ |
| 02200             | Bytes Out (1)           |                         |        |         | 73<br>22 |   |
| ▶02200.01         | 1 Byte Out (1)          | UNS                     | IGNED8 | 8       | WO       |   |
| 02200.02          | 1 Byte Out (2)          | UNS                     | IGNED8 | 8       | WO       |   |
| 02200.03          | 1 Byte Out (3)          | UNS                     | IGNED8 | 8       | WO       |   |
| 02200.04          | 1 Byte Out (4)          | UNS                     | IGNED8 | 8       | WO       | ~ |
| Index Su          | bindex Paramet [0140    | 2] RxPDO_03             | Dat    | a type  | Length   |   |
| Mapped objects:   | 0140                    | 1] RXPDO_01             |        |         |          |   |
| Index Su          | ibindex Paramet [0140   | 2] RxPDO_03             | Dat    | a type  | Length   |   |
| 02200 01          | 1 Byte O [0140          | 4] RXPDO_04             | UN     |         | 0        |   |
| H02200 02         | 1 Byte Out (2)          | 1                       | LINE   | SIGNEDO | 0        |   |
| 02200 03          | 1 Byte Out (3)          |                         | LIN    | SIGNED8 | 8        |   |
| 02200 05          | 1 Byte Out (4)          |                         | LIN    | SIGNED8 | 8        |   |
| 02200 00          | 1 Byte Out (6)          |                         | UN     | SIGNED8 | 8        |   |
| 1 11/2/10/1       | 1 Byte Out (7)          |                         | UN     | SIGNED8 | 8        |   |
| 02200 08          | · she car ()            |                         | UN     | SIGNED8 | 8        |   |
|                   | $1 D_{1+1} O_{1+1} (0)$ |                         | UN     |         | 0        |   |

Die PDOs sind defaultmäßig mit Bytes befüllt. Für die Eingangsbytes muss daher keine Änderung vorgenommen werden.

Sollte eine Änderung gewünscht sein, können RPDOs mittels "PDO Contents Mapping for" gewechselt und Daten ausgeschnitten oder eingefügt werden.

#### Ausschneiden

Gewünschtes Objekt auswählen und mit der Schere ausschneiden.

| Index | Subindex | Parameter       | Data type | Length |
|-------|----------|-----------------|-----------|--------|
| 02200 | 21       | 1 Byte Out (33) | UNSIGNED8 | 8      |
| 02200 | 22       | 1 Byte Out (34) | UNSIGNED8 | 8      |
| 02200 | 23       | 1 Byte Out (35) | UNSIGNED8 | 8      |
| 02200 | 24       | 1 Byte Out (36) | UNSIGNED8 | 8      |
| 02200 | 25       | 1 Byte Out (37) | UNSIGNED8 | 8      |
| 02200 | 26       | 1 Byte Out (38) | UNSIGNED8 | 8      |
| 02200 | 27       | 1 Byte Out (39) | UNSIGNED8 | 8      |

### Einfügen

Mittels Doppelklick auf einen Index in den "Mappable objects" wird das Objekte in die "Mapped objects" übertragen.

|                                                                                                    |                                                                 | s:                                                                                                    |                                                                                                    |         |           |                                                                                                    |                                                                              |   |
|----------------------------------------------------------------------------------------------------|-----------------------------------------------------------------|----------------------------------------------------------------------------------------------------|----------------------------------------------------------------------------------------------------|---------|-----------|----------------------------------------------------------------------------------------------------|------------------------------------------------------------------------------|---|
| Index.                                                                                                    | Subindex                                                        | x Paramet                                                                                                    | er                                                                                                    |         | Data type | Length                                                                                               | Access                                                                       | ^ |
| 02200                                                                                                    | .25                                                             | 1 Byte O                                                                                                    | ut (37)                                                                                                    |         | UNSIGNED8 | 8                                                                                                    | WO                                                                           |   |
| 02200                                                                                                    | .26                                                             | 1 Byte O                                                                                                    | ut (38)                                                                                                    |         | UNSIGNED8 | 8                                                                                                    | WO                                                                           | 1 |
| 02200                                                                                                    | .27                                                             | 1 Byte O                                                                                                    | ut (39)                                                                                                    |         | UNSIGNED8 | 8                                                                                                    | WO                                                                           |   |
| ▶02200                                                                                                    | .28                                                             | 1 Byte O                                                                                                    | ut (40)                                                                                                    |         | UNSIGNED8 | 8                                                                                                    | WO                                                                           |   |
| 02200                                                                                                    | .29                                                             | 1 Byse O                                                                                                    | ut (41)                                                                                                    |         | UNSIGNED8 | 8                                                                                                    | WO                                                                           |   |
| PDO Con<br>Mapped                                                                                                    | te its Ma                                                       | apping for:                                                                                                    | [01404] R                                                                                                    | xPDO_05 | ~         | 1-                                                                                                   |                                                                              |   |
| PDO Con<br>Mapped                                                                                                    | te its Ma<br>objects:                                           | apping for:                                                                                                    | [01404] R                                                                                                    | xPDO_05 | ~         | Data type                                                                                            | Length                                                                       |   |
| PDO Con<br>Mapped (<br>Index<br>02200                                                                                                    | te its Ma<br>objects:<br>Su<br>21                               | apping for:                                                                                                    | [01404] R<br>arameter<br>Byte Out (33)                                                                                                    | xPDO_05 | ~         | Data type<br>UNSIGNED8                                                                               | Length                                                                       |   |
| PDO Con<br>Mapped (<br>Index<br>02200<br>02200                                                                                                    | te its Ma<br>objects:<br>SL<br>21<br>22                         | apping for:                                                                                                    | [01404] R<br>arameter<br>Byte Out (33)<br>Byte Out (34)                                                                                       | xPDO_05 | ~         | Data type<br>UNSIGNED8<br>UNSIGNED8                                                                  | Length<br>8<br>8                                                             |   |
| PDO Con<br>Mapped (<br>02200<br>02200<br>02200                                                                                                    | te its Ma<br>ob ects:<br>21<br>22<br>23                         | apping for:<br>ubindex P<br>1 1<br>2 1<br>3 1                                                                                                    | [01404] R<br>arameter<br>Byte Out (33)<br>Byte Out (34)<br>Byte Out (35)                                                                      | xPDO_05 | <b>v</b>  | Data type<br>UNSIGNED8<br>UNSIGNED8<br>UNSIGNED8<br>UNSIGNED8                                        | Length<br>8<br>8<br>8                                                        |   |
| PDO Con<br>Mapped 0<br>02200<br>02200<br>02200<br>02200<br>02200                                                                                                    | te its Ma<br>ob ects:<br>21<br>22<br>23<br>24                   | ubindex P<br>1 1<br>2 1<br>3 1<br>4 1                                                                                                    | [01404] R<br>arameter<br>Byte Out (33)<br>Byte Out (34)<br>Byte Out (35)<br>Byte Out (36)                                                     | xPDO_05 | <b>v</b>  | Data type<br>UNSIGNED8<br>UNSIGNED8<br>UNSIGNED8<br>UNSIGNED8                                        | Length<br>8<br>8<br>8<br>8<br>8                                              |   |
| PDO Con<br>Mapped (<br>02200<br>02200<br>02200<br>02200<br>02200<br>02200<br>02200                                                                                                    | te its Ma<br>ob ects:<br>21<br>22<br>23<br>24<br>25             | apping for:           ubindex         P           1         1           2         1           3         1           4         1           5         1                       | [01404] R<br>arameter<br>Byte Out (33)<br>Byte Out (34)<br>Byte Out (35)<br>Byte Out (35)<br>Byte Out (36)<br>Byte Out (37)                   | xPDO_05 | Y         | Data type<br>UNSIGNED8<br>UNSIGNED8<br>UNSIGNED8<br>UNSIGNED8<br>UNSIGNED8                           | Length<br>8<br>8<br>8<br>8<br>8<br>8<br>8                                    |   |
| PDO Con<br>Mapped (<br>02200<br>02200<br>02200<br>02200<br>02200<br>02200<br>02200<br>02200                                                                                                    | te ts Ma<br>ot ects:<br>21<br>22<br>23<br>24<br>25<br>26        | apping for:           ubindex         P           1         1           2         1           3         1           4         1           5         1           5         1 | [01404] R<br>arameter<br>Byte Out (33)<br>Byte Out (34)<br>Byte Out (35)<br>Byte Out (36)<br>Byte Out (37)<br>Byte Out (38)                   | xPDO_05 | ~         | Data type<br>UNSIGNED8<br>UNSIGNED8<br>UNSIGNED8<br>UNSIGNED8<br>UNSIGNED8<br>UNSIGNED8              | Length<br>8<br>8<br>8<br>8<br>8<br>8<br>8<br>8<br>8<br>8<br>8                |   |
| PDO Con<br>Mapped (<br>02200<br>02200<br>0200<br>0200<br>0000<br>0200<br>020 | te its Ma<br>ob ects:<br>21<br>22<br>23<br>24<br>25<br>26<br>27 | apping for:<br>ubindex P<br>1 1<br>2 1<br>3 1<br>4 1<br>5 1<br>5 1<br>7 1                                                                                                   | [D 1404] R<br>arameter<br>Byte Out (33)<br>Byte Out (34)<br>Byte Out (35)<br>Byte Out (36)<br>Byte Out (37)<br>Byte Out (38)<br>Byte Out (39) | xPDO_05 | ~         | Data type<br>UNSIGNED8<br>UNSIGNED8<br>UNSIGNED8<br>UNSIGNED8<br>UNSIGNED8<br>UNSIGNED8<br>UNSIGNED8 | Length<br>8<br>8<br>8<br>8<br>8<br>8<br>8<br>8<br>8<br>8<br>8<br>8<br>8<br>8 |   |

• Um die TPDOs zu bearbeiten, wird unter "Filter PDO type" auf TPDO gewechselt. Nicht benötigte Bytes können aus der Zuordnung entfernt werden. Dazu werden die betreffenden TPDOs ausgewählt und die überflüssigen Objekte mit der Schere ausgeschnitten.

Da in diesem Beispiel nur 20 Ausgangsbytes benötigt werden, werden in TPDO4 keine und in TPDO3 nur 4 Bytes gemappt.

| index | Subindex | Parameter      | Data type | Length |
|-------|----------|----------------|-----------|--------|
| 02000 | 11       | 1 Byte In (17) | UNSIGNED8 | 8      |
| 02000 | 12       | 1 Byte In (18) | UNSIGNED8 | 8      |
| 02000 | 13       | 1 Byte In (19) | UNSIGNED8 | 8      |
| 02000 | 14       | 1 Byte In (20) | UNSIGNED8 | 8      |
|       |          |                |           |        |

• Beschreibungsdatei konfigurieren

An der Beschreibungsdatei sind exakt dieselben Einstellung vorzunehmen. Dafür muss die Device Configuration an der am Master angehängten Beschreibungsdatei und I/O-Zuordnung identisch zum CANopen Slave eingestellt werden.

Falls die Einstellung am CANopen Slave und die am Master angehängte Beschreibungsdatei nicht übereinstimmen, wird keine Verbindung aufgebaut.

## Information:

Die Anzahl der Ein- und Ausgangsbytes sind am Master und Slave identisch einzustellen. Die Richtung der Daten am Slave wird aber entgegengesetzt zum Master aufgelegt, da der Datenaustausch in gegensätzlicher Richtung erfolgt.

In diesem Beispiel bedeutet dies:

- Beschreibungsdatei am Master: 40 Byte in Ausgangs- und 20 Byte in Eingangsrichtung
- Slave: 40 Byte in Eingangs- und 20 Byte in Ausgangsrichtung

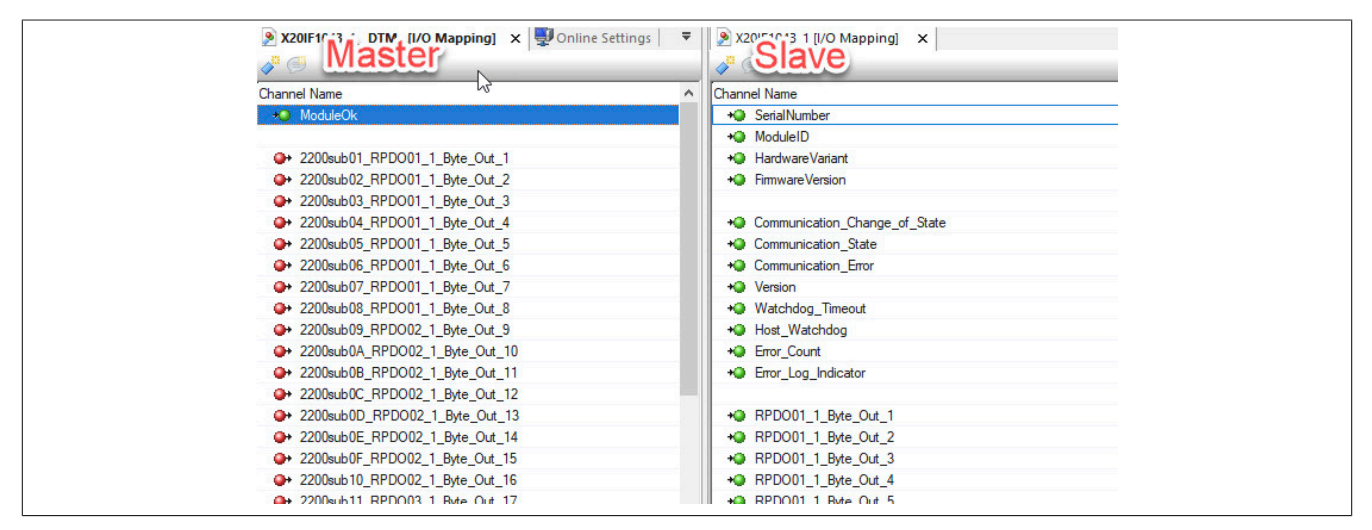